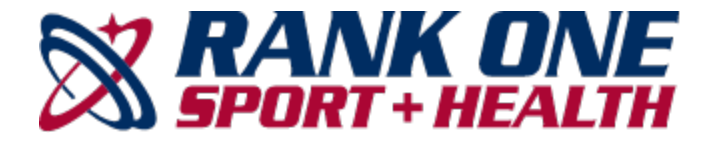

## **Directions for Creating a Parent Account for Athlete Physicals**

## **Create a Parent Account to Complete the Other Online Forms**

- Step 1: Visit rankonesport.com
- Step 2: Select "Parents Click Here Online forms, schedules, and more!"
- Step 3: Select "Online Forms"
- Step 4: Select "Georgia" and "Gwinnett County" on the next page
- Step 5: Follow the instructions on the page for creating a New Parent Account

\*\* Confirmation Email to activate your account \*\*

Step 6: Click the link to return to the Rank One Sport login page

- Step 7: Link your student to your parent account.
  - Enter either Last name & Student ID #, Birthday & Student ID #, or First/Last Name & Birthday to find your student.
  - Hit "Find Another Student" to link more than one student to your parent account

Step 8: Fill out required forms by hitting "Start Forms"

- Hit the grey "View" button next your student's name
- Finish filling out the rest of the incomplete electronic forms for your student.

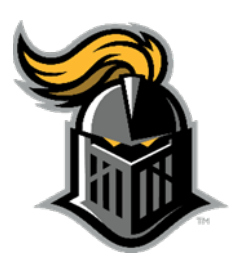

## Instrucciones para crear una cuenta para los padres para los exámenes físicos de los atletas

Crear una cuenta para los padres para completar otros documentos en línea

Paso 1: Entrar a rankonesport.com

Paso 2: Seleccione "Parents Click Here - Online forms, schedules, and more!"

Paso 3: Seleccione "Online Forms"

Paso 4: Seleccione "Georgia" and "Gwinnett County" en la próxima pagina

**Paso 5:** Para crear una cuenta nueva de padres, siga las instrucciones que están en la pagina

## \*\* Email de confirmación para activar su cuenta \*\*

Paso 6: Haga clic en el enlace para regresar a la página de inicio Rank One Sport

Paso 7: Añada a su estudiante a su cuenta

o Entre ya sea el apellido & Student ID #,

Birthday & Student ID #, or

Nombre/Apellido & Fecha de Nacimiento del estudiante.

o Clic "Find Another Student" para añadir otro estudiante a su cuenta

Paso 8: Llene los documentos requeridos seleccionando "Start Forms"

o Clic en el botón gris "View" es el botón que está al lado del nombre de su estudiante

o Termine completando el resto del documento incompleto de su estudiante

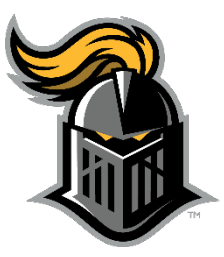